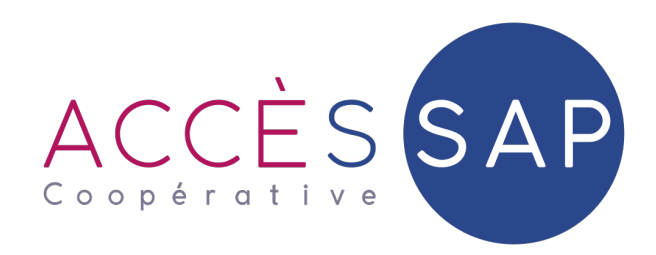

# **Guide d'utilisation**

S'inscrire gratuitement au service de l'Avance immédiate

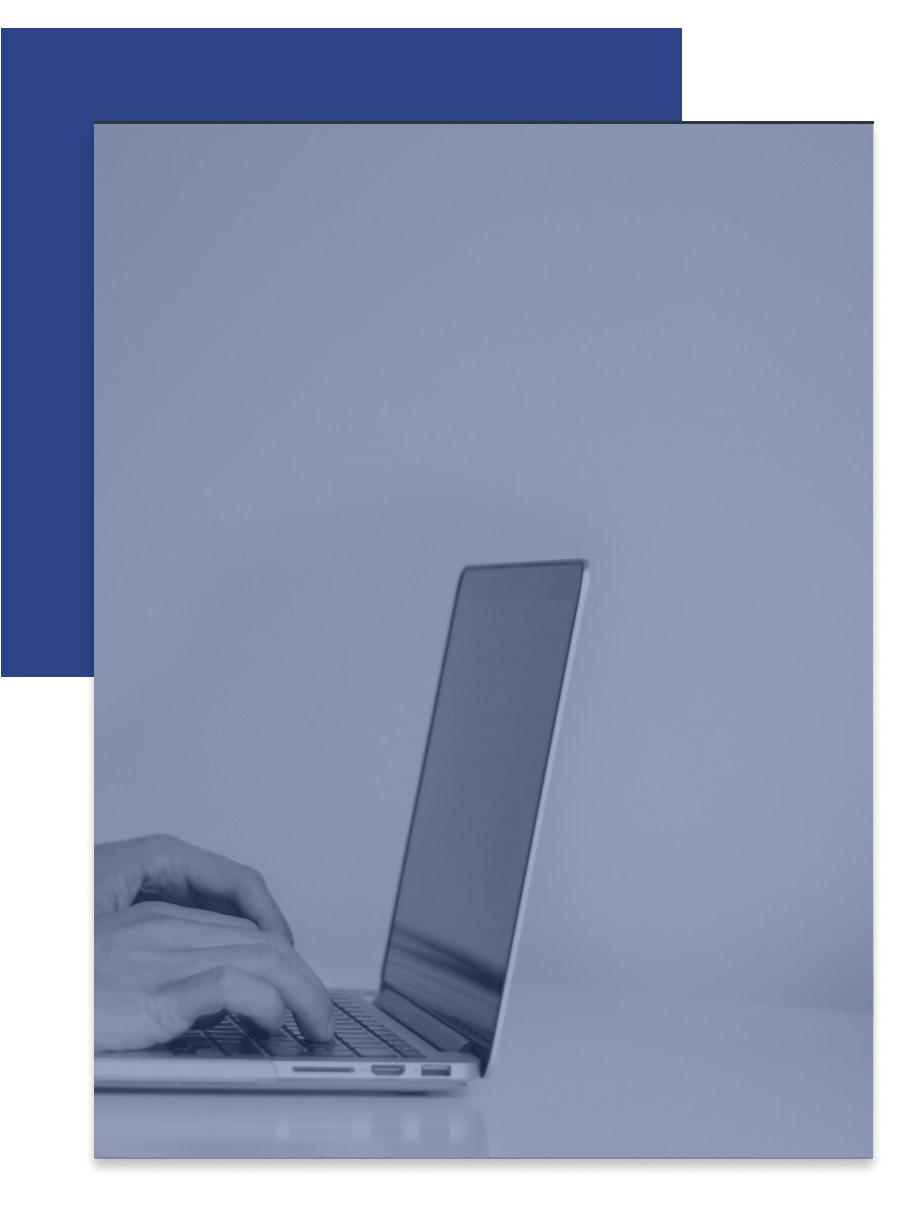

# Première étape

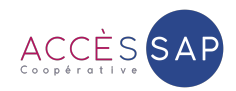

Rendez-vous dans la rubrique « Profil » de votre espace particulier.

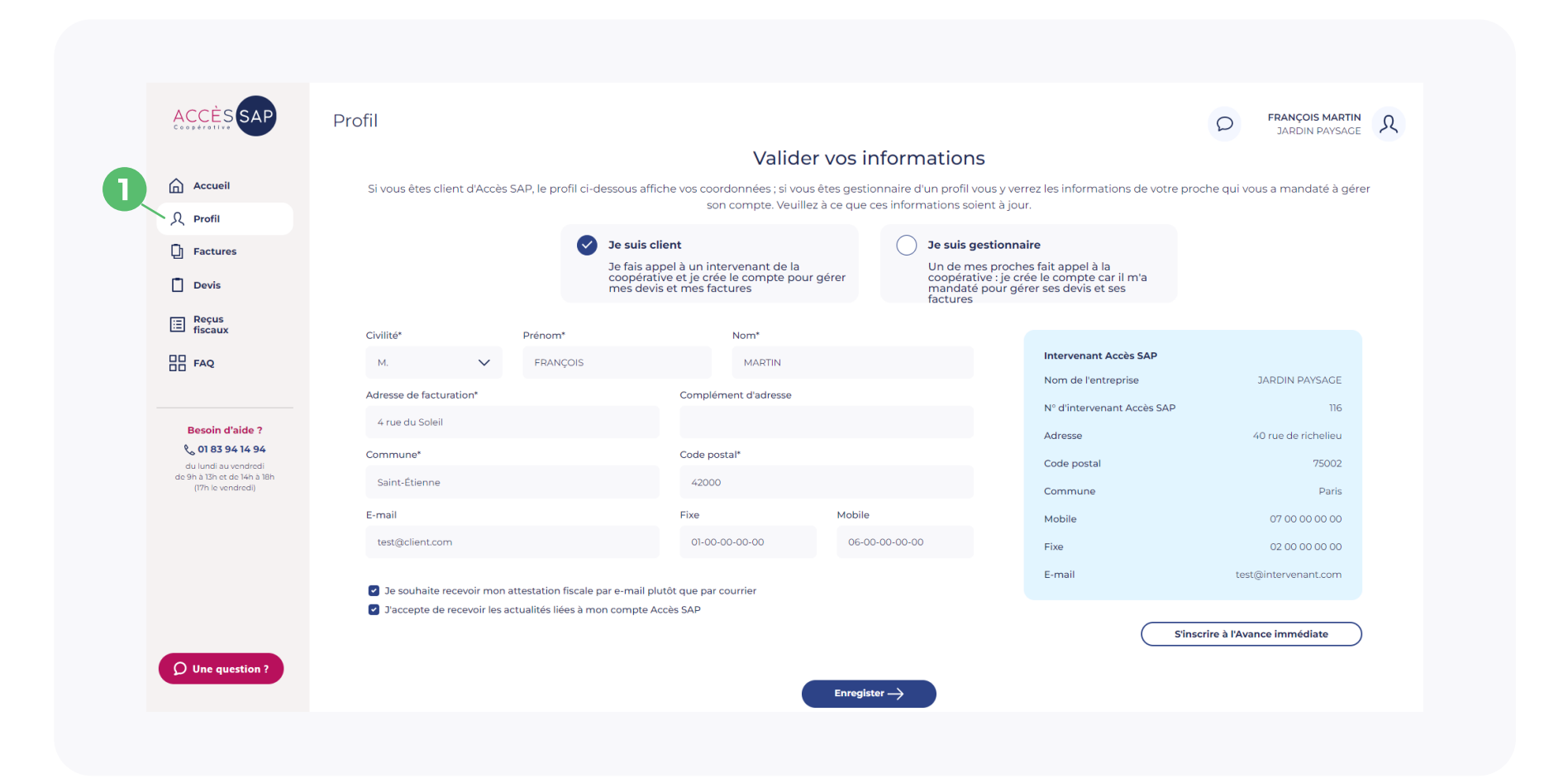

## Deuxième étape

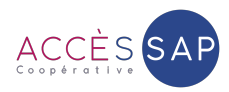

- Indiquez que vous êtes « client » dans le cas où vous gérez vos propres devis et factures. Indiquez que vous êtes « gestionnaire » si vous gérez les devis et factures d'un de vos proches.
- 2 Vérifiez et/ou complétez les informations pré-renseignées.
- 3 Cliquez sur « S'inscrire à l'Avance immédiate » pour poursuivre l'inscription.

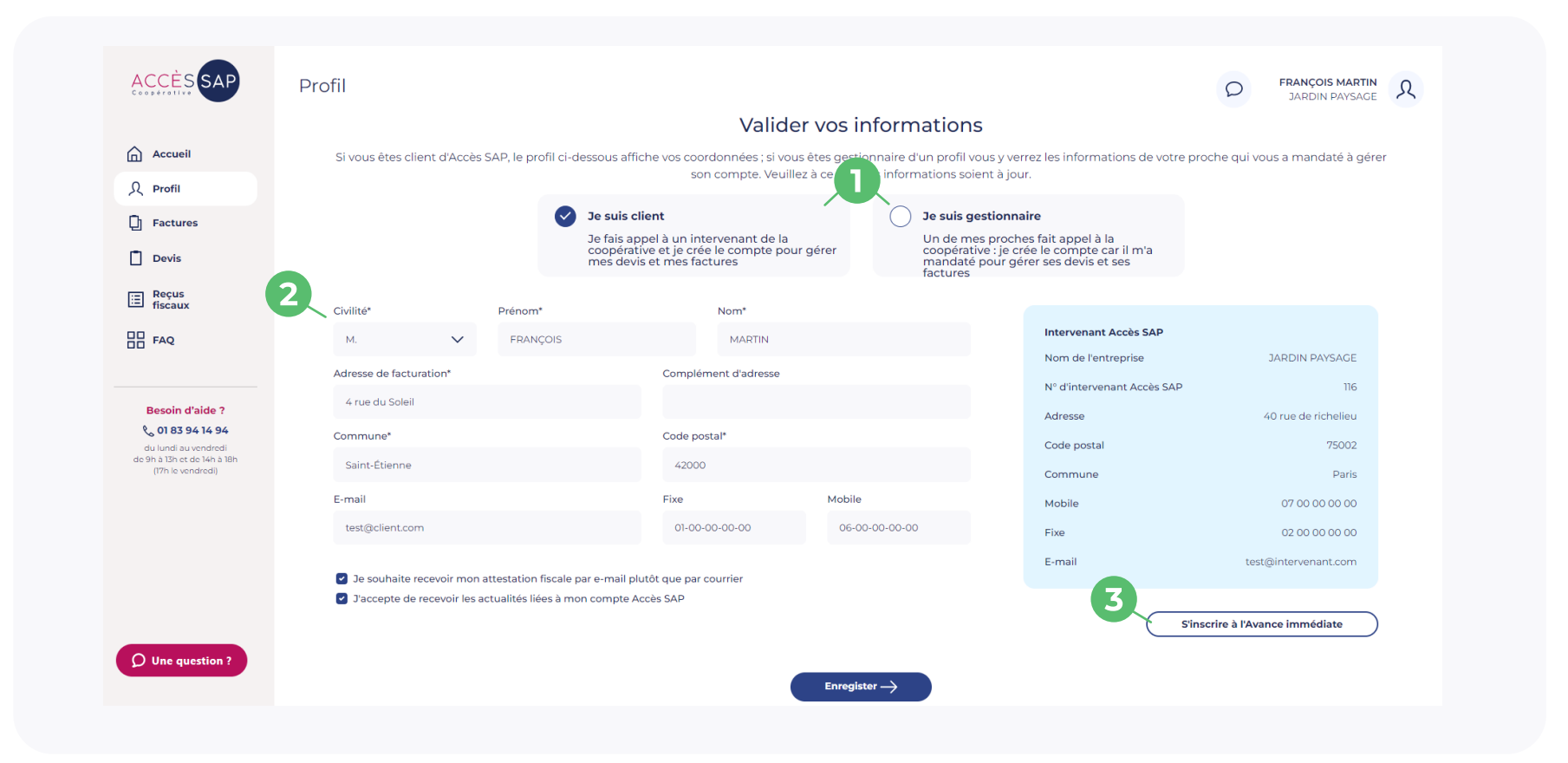

# Troisième étape

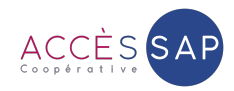

0

Renseignez votre adresse e-mail afin de recevoir un e-mail de confirmation.

2 Si vous n'avez pas reçu d'e-mail, pensez à vérifier dans vos courriers indésirables puis cliquez sur « Renvoyez l'e-mail de confirmation ».

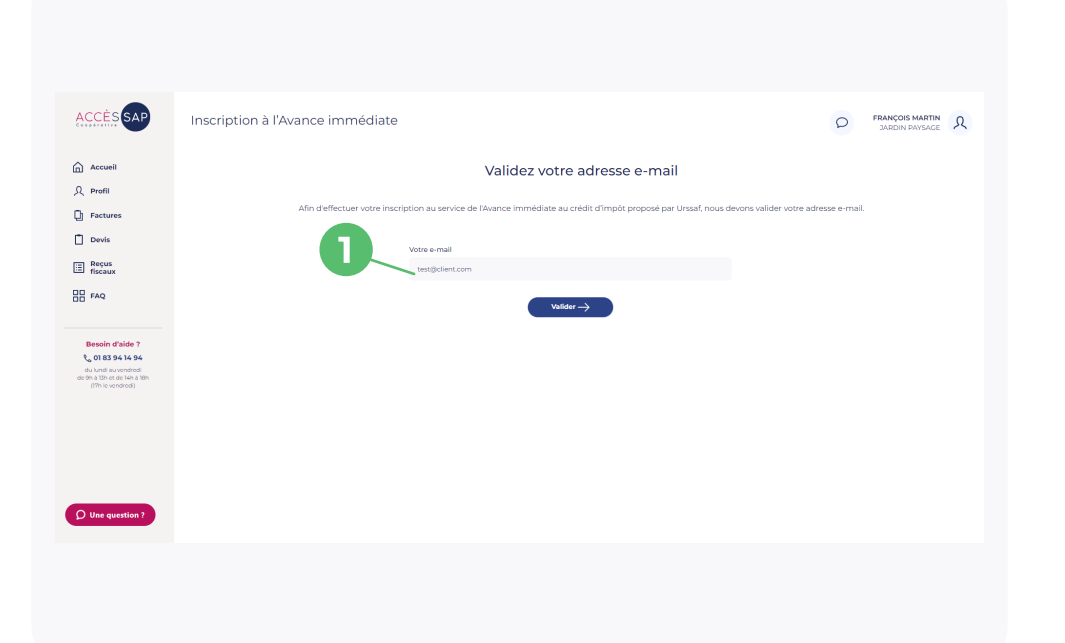

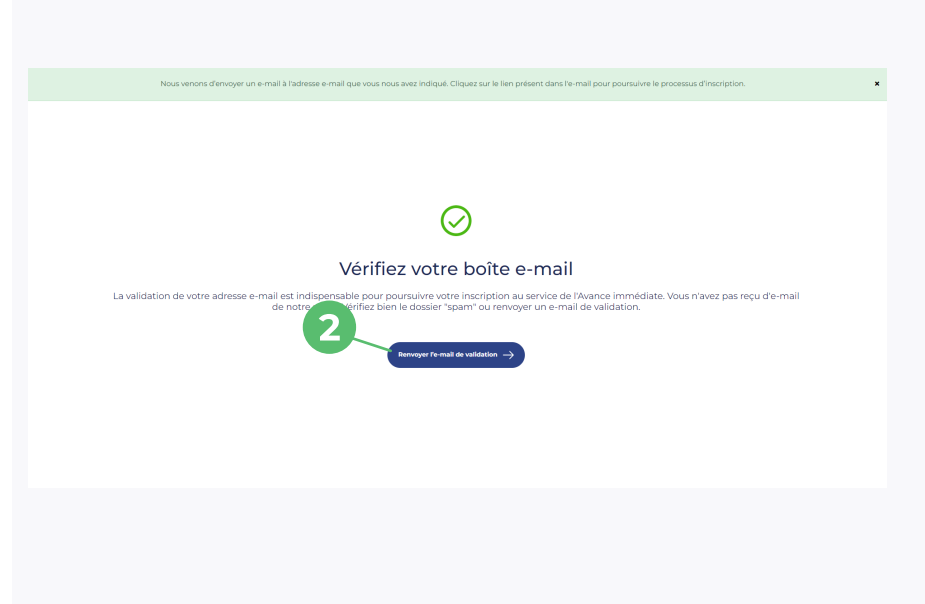

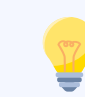

Dans votre boîte e-mail, retrouvez l'e-mail de confirmation et cliquez sur le bouton « Confirmer mon adresse e-mail ». Cette action vous permettra d'accéder à la suite du processus d'inscription.

## Quatrième étape

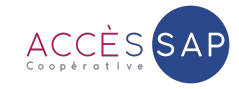

Renseignez vos informations personnelles, votre pays de naissance, votre adresse postale ainsi que vos coordonnées bancaires pour permettre le prélèvement de 50% du montant de la facture. 2 Une fois que vous avez renseigné et vérifié les informations, cliquez sur « Valider ».

| Bienvenue |                                                                                                    |             | D FRANÇOIS MARTIN<br>JARDIN PAVISAGE | ACCÈS                                                                  | Bienvenue |                      |                                   |              | C |
|-----------|----------------------------------------------------------------------------------------------------|-------------|--------------------------------------|------------------------------------------------------------------------|-----------|----------------------|-----------------------------------|--------------|---|
|           | Inscription au dispositif du crédit d'impôt instantané                                                                                                    |             |                                      | •                                                                      |           |                      |                                   |              |   |
|           | Afin de procéder à l'inscription et pouvoir bénéficier du crédit d'impôt instantané pour vos prestations rentrant dans le cadre des<br>Serviços à la Personne, nous devons valider votre adresse e mail. |             |                                      | Accuell                                                                |           | Adresse*             |                                   |              |   |
|           |                                                                                                    |             |                                      | 只 Profil                                                               |           | Numéro de la voie    | Lettre associée au numéro de voie | Type de voie |   |
|           |                                                                                                    |             |                                      | D Factures                                                             |           | 4                    |                                   | ✓ Rue        | ~ |
|           | M. FRANÇOIS MARTIN                                                                                                    |             |                                      | Devis                                                                  |           | Nom de la voie       | Complément d'adresse              | Lieu-dit     |   |
|           | <ul> <li>Informations personnelles</li> </ul>                                                                                                    |             |                                      | Reçus<br>fiscaux                                                       |           | de la Bourse         |                                   |              |   |
|           | Clviller Nom de nalesancer O                                                                                                    |             |                                      | EE FAQ                                                                 |           | Code postal          | Commune                           | Pays         |   |
|           |                                                                                                    |             |                                      |                                                                        |           | 75002                |                                   | FRANCE       |   |
|           | Nom d'usage ()                                                                                                    | Prénoms* () |                                      | Besoin d'aide ?                                                        |           |                      |                                   |              |   |
|           | MARTIN                                                                                                    | FRANÇOIS    |                                      | C 01 83 94 14 94<br>du lundi au vendredi<br>de Se b 13 er de Jak b 18e |           | Coordonnées bancair  | es*                               |              |   |
|           | Date de naissance*                                                                                                    | Mobile*     |                                      | (I'm le vendredi)                                                      |           | Titulaire du compte* |                                   |              |   |
|           | 04/02/1990                                                                                                    | 06-00-00-00 |                                      |                                                                        |           | M. FRANÇOIS MARTIN   |                                   |              |   |
|           | Adresse mail"                                                                                                    |             |                                      |                                                                        |           | BIC*                 | IBAN"                             |              |   |
|           |                                                                                                    |             |                                      |                                                                        |           | ABCDEFGH             | FR0012345                         | 367891A2     |   |
|           |                                                                                                    |             |                                      |                                                                        |           |                      | 2                                 |              |   |
|           | Lieu de naissance                                                                                                    |             |                                      | Q Une question ?                                                       |           |                      | Valider →                         |              |   |
|           | Dava da avisanant                                                                                                    |             |                                      |                                                                        |           |                      |                                   |              |   |

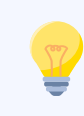

Ces données sont entièrement sécurisées et sont transmises à l'Urssaf pour validation de votre inscription au service de l'Avance immédiate. Une fois votre inscription validée, l'Urssaf vous enverra un e-mail pour activer votre compte sur <u>particulier.urssaf.fr</u>